## Richmond Golf Club App – How to Download and Set Up

## Downloading the App from the App Store

- In your App Store (Apple store for Apple/iPhone devices, Google Play store for Android devices) search for 'Richmond Golf Club'. The app will appear in the search results as displayed below.
- 2. Click 'Install' on the app page to install the app onto your device.

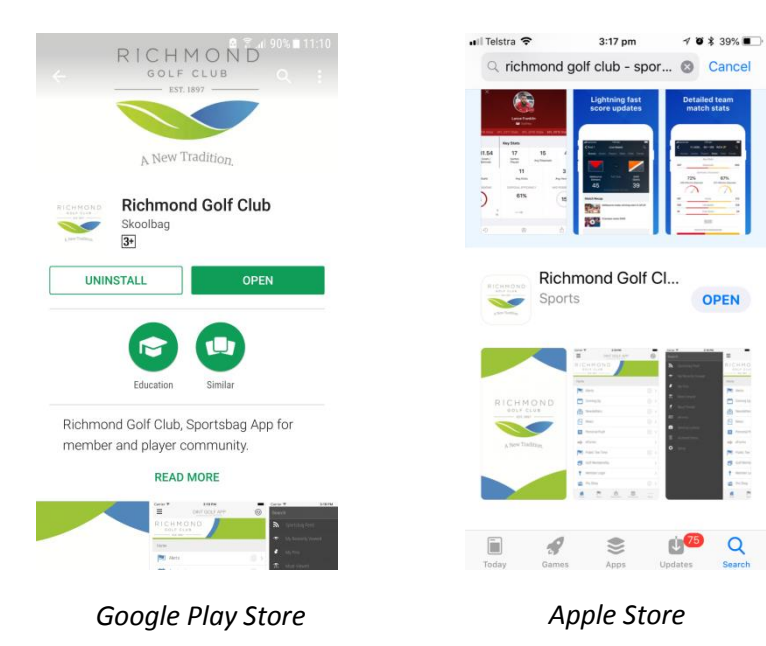

3. Once downloaded, the app will appear with the thumbnail 'RGC' in your list of apps as below.

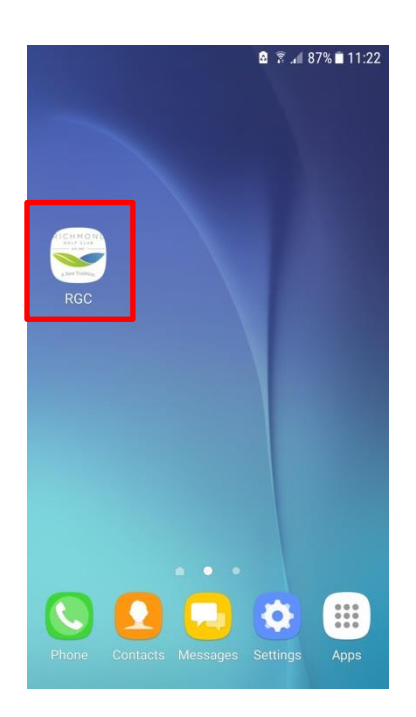

## Registering a RGC App Account

4. Upon launching the app, you will have the option to register as a new user. **Tap the register button** to begin.

| RICHMOND<br>GOLF CLUB<br>EST, 1897<br>New Tradition,<br>Login with your RGC App Account |
|-----------------------------------------------------------------------------------------|
| Username / Email                                                                        |
| Password                                                                                |
| Login                                                                                   |
| Register                                                                                |
| Forgot password?                                                                        |

5. **Fill out your details in the form as prompted**. Note that all fields except 'Membership I.D' are mandatory.

| Create an Account             |
|-------------------------------|
| Full Name:                    |
| RGC                           |
| User                          |
| Email Address:                |
| admin@richmondgolfclub.com.au |
| Password:                     |
|                               |
|                               |
| Mobile Phone:                 |
| 0245781739                    |
| Membership ID:                |
| (If Applicable)               |
| User Groups:                  |
| Juniors                       |

6. From the User Groups drop down menu, **select the user groups that you wish to be a part of**. You can select more than one group. User Groups allow you to view and receive notifications of information exclusive to that group (for example, users that select Veterans will receive news and notices about the Veterans group)

| Membership ID:                                 |  |
|------------------------------------------------|--|
| (If Applicable)                                |  |
| User Groups:                                   |  |
| Juniors<br>Ladies                              |  |
| Playing Member<br>Saturday Competition Players |  |
| outdrug competition hayers                     |  |
| Register                                       |  |
| <u>&lt; Back</u>                               |  |

- 7. Once completed, **tap the register button to finish**. You will receive a notification informing you that a confirmation has been sent to the email address you entered. This email will have your user name and password, so keep it safe.
- 8. On the landing page, use your new username and password to log in.

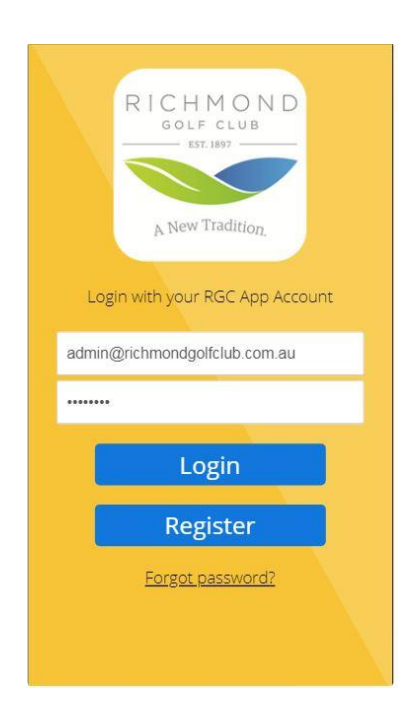

## Updating Your Details/User Groups

1. On the home page of the app, **tap the 'More' icon in the bottom right hand corner** to bring up a list of additional options.

| Q            | DINT GOLF     | APP       | Ø             |   |   |    |          |
|--------------|---------------|-----------|---------------|---|---|----|----------|
| RICH<br>GOLF | MOND<br>CLUB  |           |               |   |   |    |          |
| 치 Ale        | rts           |           | >             |   |   |    |          |
| Cor          | ming Up       |           | >             |   |   |    |          |
| Ner          | wsletters     |           | >             |   |   |    |          |
| Nev          | NS            |           | >             |   |   |    |          |
| Per Per      | sonal Push    |           | 2             |   |   |    |          |
| eFc          | vrms          |           | >             |   |   | Мо | re Optio |
| Pro          | Shop          |           |               |   |   | 7  |          |
| Rul          | es            |           |               |   | / | /  |          |
| Pol          | icies         |           |               |   |   |    |          |
| Gol Gol      | lf Membership |           | >.            |   | / |    |          |
| A<br>Home    | Alerts News   | Coming Up | o o o<br>More | / |   |    |          |

Tap the 'My Subscription Groups' option to change your user groups.
Tap the On/Off switch next to each group to toggle between different groups.

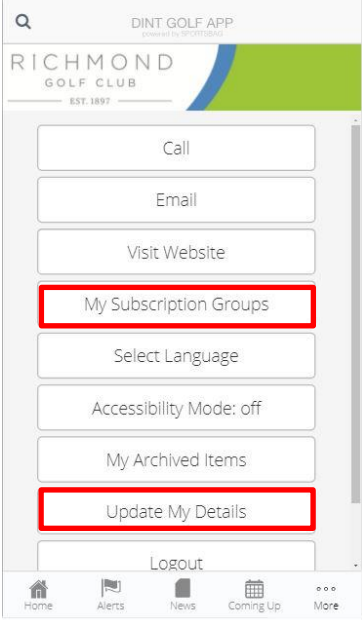

3. **Tap the 'Update My Details'** option to change your user name and password. You can also update your groups from this screen.